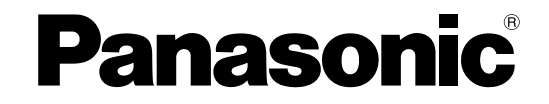

# 使用说明书(操作编)

高速彩色扫描仪

型号 KV-S1045C

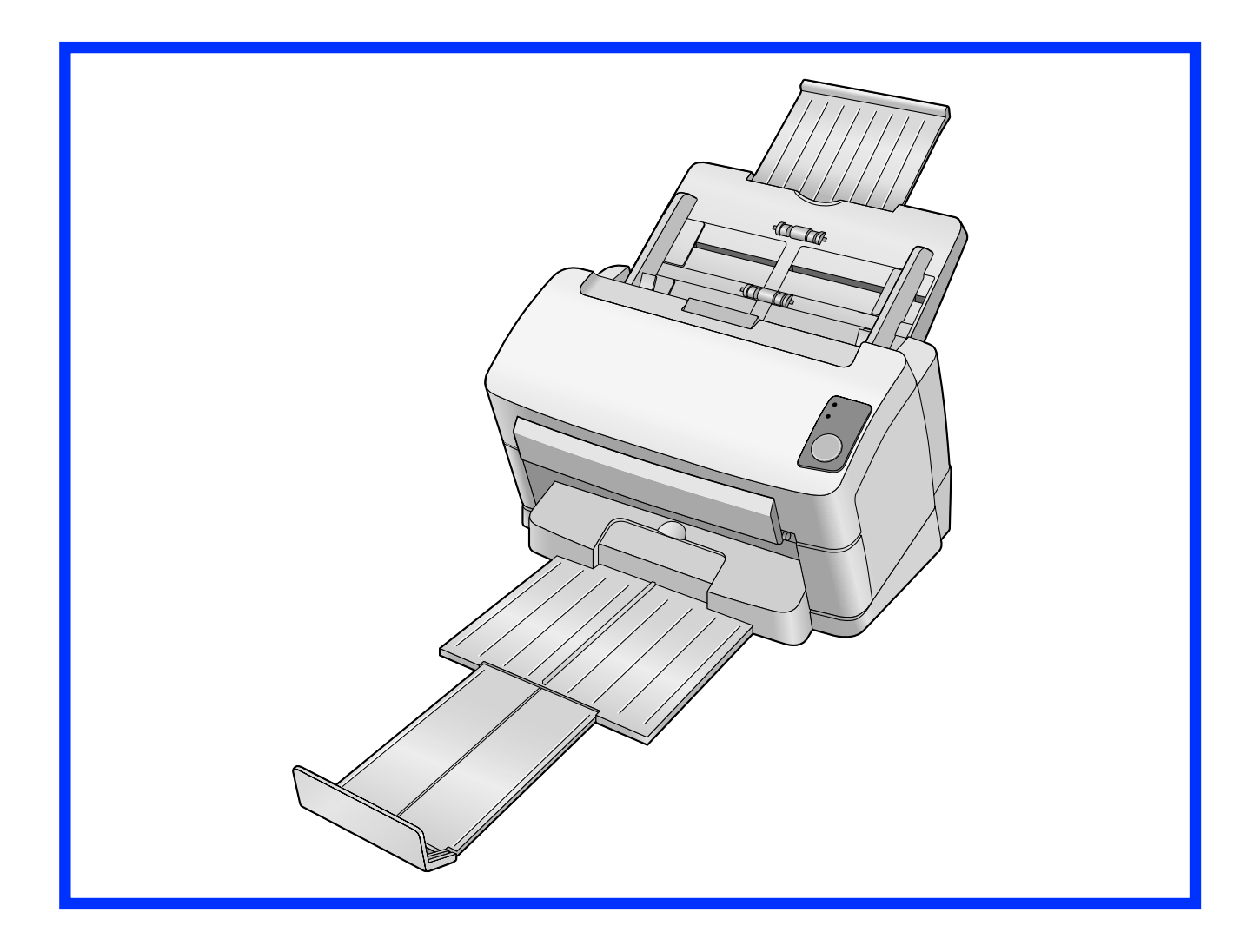

此指南中包含有关操作本扫描仪的资料。在阅读指南之前,请先仔细通读随机附带的使用说明书(安装编)。 请于使用前仔细阅读使用说明书,并妥善保管。

# 介绍

承蒙惠购Panasonic高速彩色扫描仪。

# 关于文件

本扫描仪文件包含2个手册:使用说明书(安装编)和使用说明书(操作编)。此外,还包括3个软件参考手册。

| 使用说明书(安装编)<br>(印刷文件) | 使用说明书(安装编)对安装方法和步骤进行了说明。                                                                                                    |
|----------------------|----------------------------------------------------------------------------------------------------|
| 使用说明书(操作编)<br>(本手册)  | 使用说明书(操作编)对本机的部件名称、操作、功能和保养进行了说明。                                                                                                    |
| 软件参考手册<br>(电子文件)     | <ul> <li>PIE 参考手册<br/>对使用ISIS和TWAIN驱动程序的PIE(Panasonic图像增强技术)功<br/>能设定进行了说明。</li> <li>RTIV 参考手册<br/>对RTIV(可靠的图像处理查看程序)的功能和设定进行了说明。<br/>(可以通过单击 RTIV 上的帮助按钮来查看本手册。)</li> <li>用户使用程序参考手册<br/>对如何使用用于扫描仪保养的用户使用程序进行了说明。(可以通<br/>过单击用户使用程序上的帮助按钮来查看本手册。)</li> </ul> |

### 缩写

- Windows<sup>®</sup> 指Microsoft<sup>®</sup> Windows<sup>®</sup>操作系统(以下称Windows)。
- Windows<sup>®</sup> 2000指Microsoft<sup>®</sup> Windows<sup>®</sup> 2000操作系统(以下称Windows 2000)。
- Windows<sup>®</sup> XP指Microsoft<sup>®</sup> Windows<sup>®</sup> XP操作系统(以下称Windows XP)。
- Windows Vista<sup>®</sup> 指Microsoft<sup>®</sup> Windows Vista<sup>®</sup>操作系统(以下称Windows Vista)。

## 商标

- Microsoft、Windows和Windows Vista 是微软公司在美国和/或其他国家的注册商标或商标。
- ISIS和QuickScan Pro是EMC Corporation的注册商标或商标。
- IBM和AT是国际商用机器有限公司在美国、其他国家或两者的商标。
- Pentium是Intel公司在美国和/或其他国家的商标。
- Adobe和Reader是Adobe Systems Incorporated在美国和/或其他国家的注册商标或商标。
- 此处标识的所有其他商标均为其各自所有者的财产。

# 国际ENERGY STAR计划

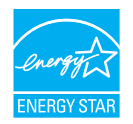

作为 ENERGY STAR<sup>®</sup> 的合伙人, Panasonic 决定本产品应满足 ENERGY STAR 对于能量效率的 准则。

# 系统要求

| 计算机  | 有CD-ROM驱动器的IBM® PC/AT®或兼容机                |
|------|-------------------------------------------|
| CPU  | Pentium <sup>®</sup> III, 1 GHz或以上        |
| 操作系统 | Windows 2000 / Windows XP / Windows Vista |
| 接口   | USB 2.0                                   |
| 内存   | 256 MB或以上                                 |
| 硬盘   | 5 GB 或更多可用空间。                             |

- 上述系统要求可能不满足所有操作系统的要求。
- 扫描速度因主计算机操作环境或所使用的应用程序而异。
- 由于USB 1.1的速度较慢,建议使用USB 2.0接口。
- 如果您将扫描仪与USB集线器连接,则无法保证其正常工作。

# 目录表

| 启动前                                        | 5         |
|--------------------------------------------|-----------|
| 安全须知                                       | 5         |
| 注意事项                                       | 7         |
| 控制器的位置                                     | 10        |
| 主机                                         | 10        |
| 品作 ····································    | 12        |
| 1オート                                       | ۲۲        |
| 打开扫描仪电游                                    |           |
| 设定事件                                       |           |
| 准备文件                                       | 15        |
| 可接受的文件                                     |           |
| 可接受的卡片                                     |           |
| 不可接受的文件                                    |           |
| 扫描文件                                       |           |
| 维护和保养                                      | 22        |
| 清险纸出本 <u>第</u>                             |           |
| 清际我承入坐                                     |           |
| 混合批卡导板                                     | 25        |
| 安装混合批卡导板                                   | 25        |
| 使用混合批卡导板                                   |           |
| 使用控制单张纸                                    |           |
| 打印控制单张纸须知                                  |           |
| 清洁扫描仪                                      |           |
| 扫描仪的外部                                     |           |
| 扫描仪内部                                      |           |
| 清洁滚筒                                       |           |
| 清洁扫描镜片、相关区域和双页进纸检测器                        |           |
| 更换部件                                       |           |
| 更换部件                                       | 36        |
| 更换部件                                       | 37        |
| 更换滚筒                                       |           |
| 附录                                         | 42        |
| 故                                          | ے ا<br>۸۵ |
| ₩14110111111111111111111111111111111111    |           |
| 王则已农泪田···································· |           |
|                                            |           |
| j                                          |           |

# 安全须知

为防止发生严重的人身伤亡事故,请在使用本机前认真 阅读本节内容,以确保正确安全地操作本机。

• 本部分对本手册中使用的图形符号进行了说明。

| ▲警告 | 表示有导致严重人身伤亡事故<br>的危险。                    |
|-----|------------------------------------------|
| ⚠注意 | 表示有导致轻微人身伤害或本<br>机损坏的危险。                 |
|     | 此符号用来提醒操作人员应小<br>心执行的特定操作步骤。             |
|     | 这些符号用来警告操作人员不<br>得从事某种操作。                |
| 0   | 此符号用来提醒操作人员为了<br>安全操作本机,必须强调的特<br>定操作步骤。 |

# 供用户

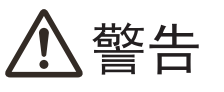

### 电源

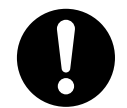

本机的电源电压标示在铭牌上。 本机电源插头所插入的电源插座必须具有 适当的电压。

如果所用电源线的额定电流不符合规定, 本机或插头会冒烟或变热而无法触摸。

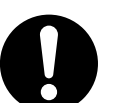

操作本产品时,电源插座应位于本产品附 近且便于插拔。

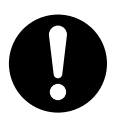

将交流适配器牢固地连接到电源线,并将 电源线牢固地插入交流插座。否则,可能 会造成火灾或触电。

请勿拉拽、弯折电源线、插头和交流适配器,或者在上面放置物体,或者将其外皮剥落。

对电源线或插头的损坏可能会造成火灾或触电。

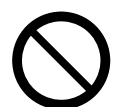

请勿尝试修理电源线、插头和交流适配器。 如果电源线或插头已损坏或磨损,请联系 授权的维修人员进行更换。

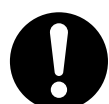

确保插头连接处无灰尘。在潮湿的环境中, 如果插头有灰尘且长时间无人清理,会吸 引大量的电流产生热量,从而引起火灾。

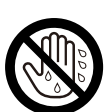

切勿用潮湿的手触摸插头或交流适配器。 有触电的危险。

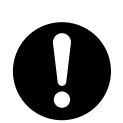

如果本产品冒烟、过热、出现异味或异常 杂音的话,请立即停止操作。这些情况可 造成火灾或触电。

立即关机并拔出电源线,然后联系经销商 进行维修。

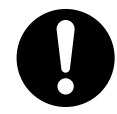

断开本机时,请握持插头而非电源线。用 力拉拽电源线会将其损坏并造成火灾或触 电。

# 操作保护

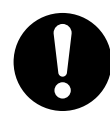

如果有金属片或水进入本机,立即关闭本 机电源,拔下本机电源插头。与经销商联 系进行维修。操作有灰尘的机器会引起火 灾或触电。

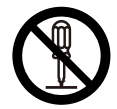

请勿打开盖或尝试自行修理本机。与经销 商联系进行维修。

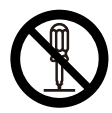

切勿更改本机或修改任何部件。更改或修 改本机会引起火灾或触电。

发生雷暴时,请勿触摸本机、插头和交流 适配器。可能会造成触电。

### 滚筒清洁纸

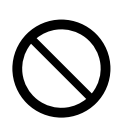

切勿将包含异丙醇的滚筒清洁纸液误食或 吸入。

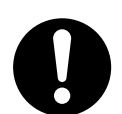

滚筒清洁纸可能对敏感的皮肤有害,使用 时请戴上防护手套。

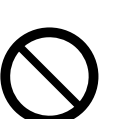

切勿在靠近加热器或明火旁使用滚筒清洁纸。

、注意

### 电源

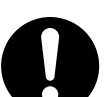

本机仅可使用本机附带的电源线和交流适配器。

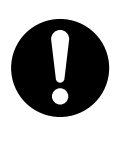

当长期不使用本机时,请将其关闭并拔下 电源。如果本机未使用但长期连接到电源, 绝缘性能下降可能会造成触电、漏电或火 灾。

## 安装和迁移

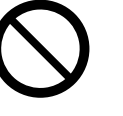

切勿将本机安装在不稳定之处。

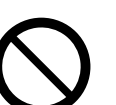

为防止火灾和触电事故,切勿将本机置于 雨中或任何潮湿环境中。

切勿将本机放置于湿热或灰尘多的环境 中。

长时间处于这种不利条件下会引起火灾或 触电。

6 使用说明书(操作编)

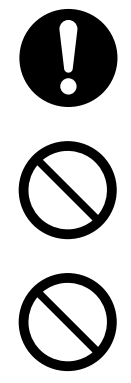

移动本机时,必须从电源插座上拔下电源 线。如果本机移动时电源线仍保持连接, 会引起电源线损坏,导致火灾或触电。

切勿使出纸盘伸出到桌子外。

当搬运本机时,切勿将纸盘作为把手使用。

## 操作保护

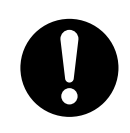

如果本机跌落或损坏,请将其关闭并拔下 电源线。否则,可能会造成火灾或触电。

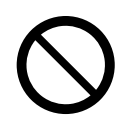

切勿将液体或重物放在本机上。 液体意外地喷洒到本机内会造成严重损害。 如果发生此情况,关机,拔出电源线插头 并联系经销商进行维修。

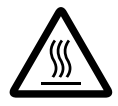

连续扫描后切勿立即触摸扫描镜片或其周 围。

此区域非常灼热,可能会造成灼伤。

# 注意事项

# 安装

- 切勿将本机置于阳光直射、冷风直吹或接近热源之处。
- 切勿将本机靠近会产生电子或电磁噪音的设备。
- 保护本机没有静电。
- 切勿将本机立即从寒冷的地方移动到温暖的地方。
   可能会结露。

# **CD-ROM**

- 切勿在CD-ROM的正面和 / 或背面书写或粘纸。
- 切勿触摸CD-ROM的数据面。操作CD-ROM时,小 心不要留下手印或以其他方式损坏CD-ROM。
- 切勿将CD-ROM长时间置于阳光直射或靠近加热器 的地方。
- 切勿抛投或弯折CD-ROM。

# 滚筒清洁纸

- 请将滚筒清洁纸放到儿童够不到的地方。
- 切勿将滚筒清洁纸贮存在阳光直射或温度超过40°C 之处。
- 只能使用滚筒清洁纸来清洁滚筒和扫描镜片。
- 有关滚筒清洁纸的详细情况,请参考材料安全数据表(MSDS)。请向您的Panasonic销售公司咨询有关获取材料安全数据表的事宜。

远离火源。

# 其它注意

- 在扫描前,请务必从文件上取下曲别针和钉书钉。
   否则,可能会损坏机器、文件或两者。
- 切勿使用稀释剂,汽油或包含腐蚀剂或表面活性剂 的清洁剂等清洁扫描仪的外部。
- 请将电源线插入到易于插拔的插座。

## 非法复制

#### 复制某些文件属非法行为。

复制某些文件在贵国 / 地区可能属非法行为。 非法从事这些行为可能会导致罚金和 / 或拘禁。 复制下列项目在贵国 / 地区可能是非法的。

- 货币
- 纸币和支票
- 银行和政府债券,有价证券
- 护照,许可证,官方或私人文件,身份证以及 类似材料
- 未经所有者同意复制版权资料,或商标
- 邮票和其他流通票据

该列表不包括全部内容,不承担其完整性或准确 性。

如有疑问,请与您的法律顾问联系。

小心

将本机安装在监督区域,防止进行非法复制。

# 安全注意事项

用户应自行责任文件和扫描数据的管理。特别是,请注 意下列要点。

- 确认重要文件的页数在扫描前后是相同的,并且注意不要将任何页遗忘在扫描仪中。
- 请定期备份重要数据。
- 将计算机或硬盘拿去维修时,或者废弃计算机或硬 盘时,请彻底删除保存的图像数据。

## 注意标签

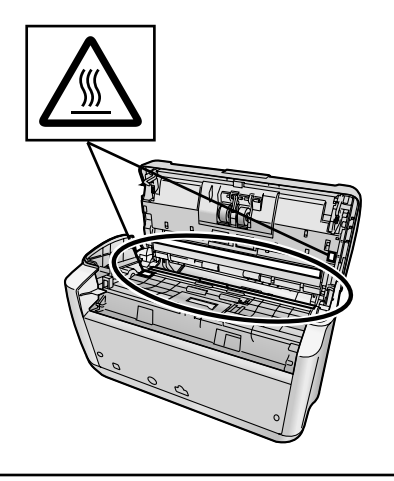

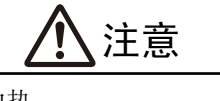

表面灼热 切勿触摸。

۱W

扫描区中的镜片会变得非常灼热。 小心不要触摸灼热区域,否则可能会造成灼伤。

# 主机

正面

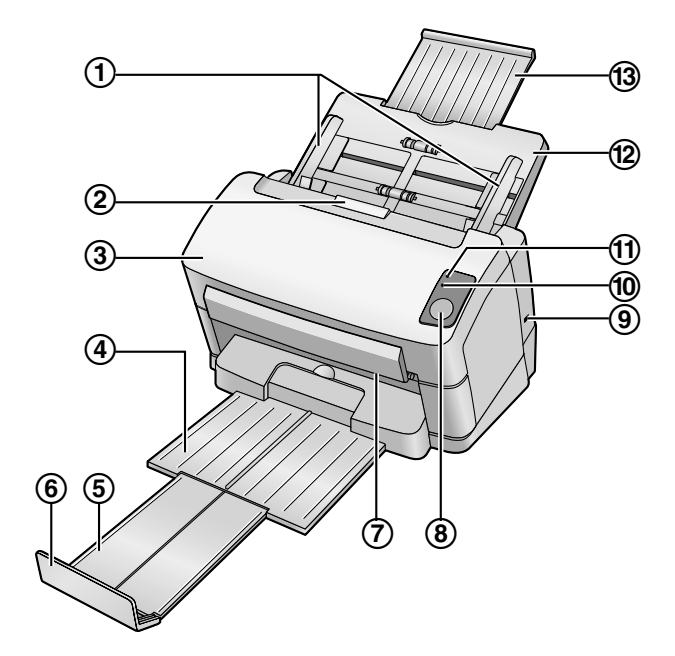

- ① 进纸导板
- ② 开门按钮
- ③ ADF 门
- ④ 出纸盘
- ⑤ 出纸延伸盘
- ⑥ 出纸挡板
- ⑦ 扫描灯
- ⑧ 启动 / 停止按钮
  - 如果在应用程序软件中将 "手动进纸方式" \* "设为 [等待键], 按此键开始扫描。
  - 扫描过程中,按此键停止扫描。
- ⑨ 固定插槽(用于安全电缆)
- ⑩ 指示灯(红色)

显示扫描仪的状态。有关详细信息,请参阅 "LED须知" (页 12)。

⑪ 指示灯(绿色)

显示扫描仪的状态。有关详细信息,请参阅 "LED须知" (页 12)。

- ⑫ 进纸盘
- 13 进纸延伸盘

\*1 有关 "手动进纸方式" 的详细信息,请参阅RTIV 参考手册或PIE 参考手册。

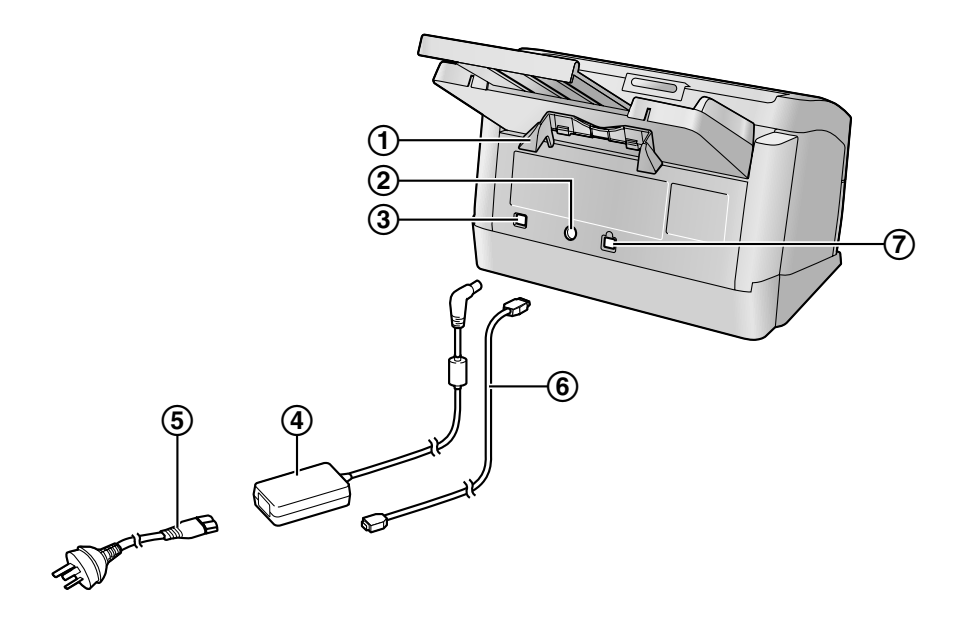

- ① 混合批卡导板
- ② 电源接头
- ③ 电源开关
- ④ 交流适配器
- ⑤ 电源线

插头的形状因不同国家 / 地区而异。

- ⑥ USB电缆
- ⑦ USB连接器

# 打开扫描仪电源

1. 将扫描仪的电源开关(①)按至开的位置。

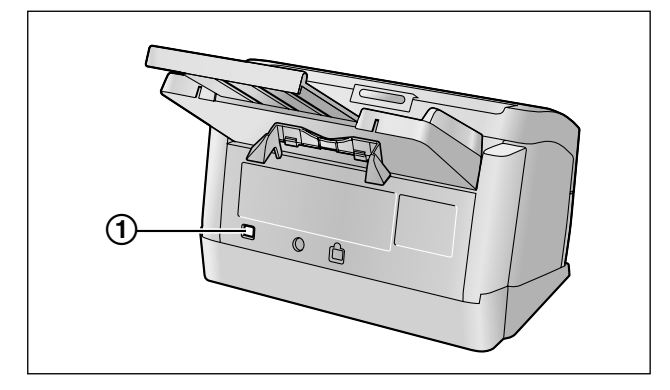

• 指示灯(绿色)将闪烁约30秒,然后变稳定。

# LED须知

可以通过下表中所示的两个指示灯的状态来确定扫描仪的状态:

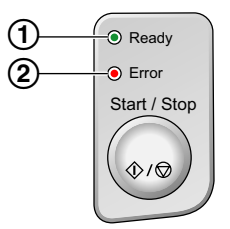

| ①指示灯(绿色) | ②指示灯(红色) | 状态      |
|----------|----------|---------|
| 亮起       | 关闭       | 就绪      |
| 亮起       | 闪烁(慢)    | 注意      |
| 闪烁 (快)   | 关闭       | 预热*1    |
| 闪烁(慢)    | 关闭       | 睡眠      |
| 闪烁 (慢)   | 闪烁 (慢)   | 注意 / 睡眠 |
| 关闭       | 亮起       | 错误      |

\*1 在下列条件下,扫描仪初始化需要约30秒:

- 刚刚打开电源
- 处于睡眠方式下约2小时后
- 打开ADF门超过约5秒

# 自动启动扫描仪应用程序

可以配置扫描仪应用程序在按下启动 / 停止按钮和 / 或在进纸盘上放置文件时自动启动。如需这样执行,请按照下列步骤。

# 设定事件

- 1. 单击 [开始], 然后单击 [控制面板]。
  - 在Windows 2000中,单击 [开始],然后单击 [设置] [控制面板]。
- 2. 在 [扫描仪和照相机] 中选择扫描仪, 然后右键单击扫描仪图标显示扫描仪属性对话框。
  - 在Windows Vista和Windows 2000中,在[扫描仪和照相机]中选择扫描仪,然后单击[属性]按钮显示扫描仪属性对话框。
- 3. 单击 "事件" 选项卡。
- 4. 在 "扫描仪事件" 列表中选择一个事件。选择的事件会激活扫描仪应用程序。

| 規 事件          | 颜色管理    |   |
|---------------|---------|---|
| 洃 KV-SI       | 0450    |   |
| 目描仪事件(E)      |         |   |
| Feeder Loaded |         | × |
| 说送到这个应用       | 程序 (S): |   |
| 🗹 🛅 Bo Actio  | n       |   |
| RTIV          |         |   |
|               |         |   |
|               |         |   |
|               |         |   |
| ] 禁用设备事件      | 0       |   |
|               |         |   |

• 可以选择下列事件。

| "Feeder Loaded"   | 在进纸盘上放置文件时事件发生。      |
|-------------------|----------------------|
| "Start Button" *1 | 按扫描仪的启动 / 停止按钮时事件发生。 |

- \*1 如果扫描仪进入睡眠方式,必须两次按下启动 / 停止按钮。
- 5. 选择 "发送到这个应用程序" 列表中选择的事件对应的需要的扫描仪应用程序的复选框。

| KV-S1045C 属性  | ? 🛛  |  |  |
|---------------|------|--|--|
| 常规 事件 颜色管理    |      |  |  |
| 🏷 KV-S1045C   |      |  |  |
| 扫描仪事件 (2)     | -    |  |  |
| Feeder Loaded | ~    |  |  |
| 发送到这个应用程序(S): |      |  |  |
| No Action     |      |  |  |
| RTIV          |      |  |  |
|               |      |  |  |
| □禁用设备事件 (2)   |      |  |  |
| 确定 取消 应       | 用(4) |  |  |

• 如需禁用扫描仪应用程序自动启动,选择 "禁用设备事件" 复选框。

操作

- 6. 单击[确定]。
  - <u>注</u>
    - 在 "发送到这个应用程序" 列表中选择了多个应用程序时,将显示 "选择应用程序" 对话框,提示从 "已注册的应用程序" 列表中选择一个应用程序。选择一个应用程序后,该应用程序启动。如果只选择了一个应用程序,则该应用程序将自动启动。
       在Windows 2000中,显示的是 "设备上的事件: KV-S1045C" 对话框,而不是 "选择应用程序" 对话框。

| 选择应用程序                         | ? 🗙 |
|--------------------------------|-----|
| 諸选择哪个应用程序应该接收图像。               |     |
| 已注册的应用程序 (2)                   |     |
| No Action<br>QuickScan<br>RTIV |     |
| <b>确定</b> 取                    | 消   |

7. 重新启动计算机。

# 准备文件

# 可接受的文件

本扫描仪可接受的文件如下。

文件尺寸:

48-216 mm (毫米)

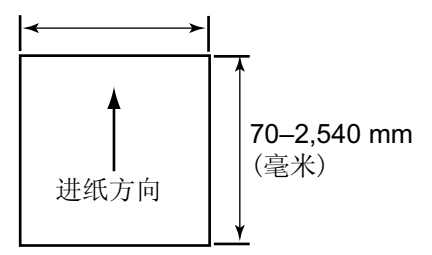

纸张厚度: 40 - 209 g/m<sup>2</sup>(克/平方米) 纸盘上所有文件的高度应小于7.5 mm (毫米)。 相当于75 张(80 g/m<sup>2</sup> [克/平方米])张新纸。

除ISO 格式卡片以外,支持的最小进纸长度为70 mm (毫米)。

建议为超过规定尺寸长度的纸张进行单张进纸。

建议纸张:普通纸

# 可接受的卡片

ISO 格式卡片:

尺寸: 85.6 × 54 mm (毫米)

厚度: 0.76 mm (毫米)

也可以使用有凸字的卡片。

最多可以在进纸盘上装入3张卡片。总卡片的高度(包括每张卡片上凸字的总厚度)应小于5 mm (毫米)。另外, 各卡片上的凸字不得相互勾连。 扫描有凸字的卡时,请使用横向。如果扫描失败,请将卡颠倒放置,然后重试。

同时扫描混合介质(卡片和纸张)时,请使用混合批卡导板(页25)。

# 不可接受的文件

### 下列类型的文件可能会扫描不正确:

 起皱、褶皱或折叠的文件 文件还必须满足下列条件

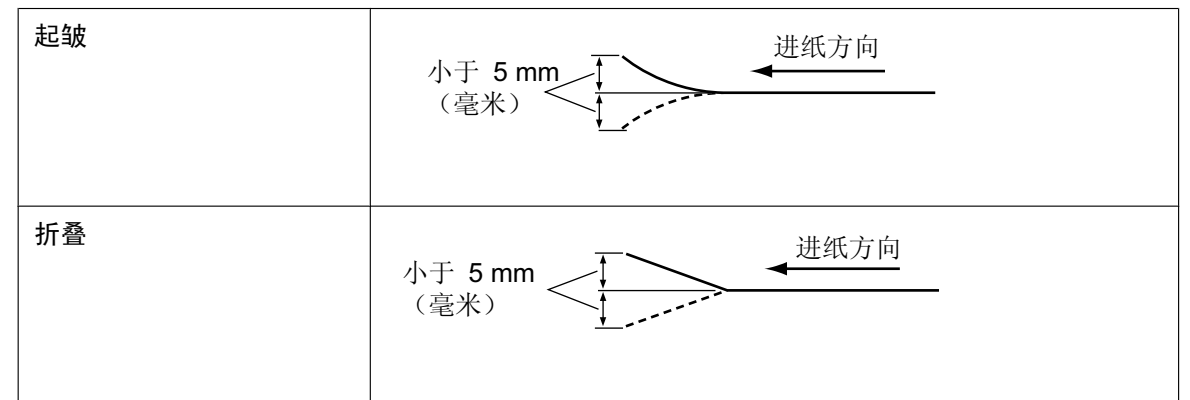

- 复写纸
- 厚纸或不规则的文件,如信封
- 穿孔或打孔的文件
- 非矩形或不规则形状的纸张,如带有标签的文件
- 铜版纸
- 凹凸不平或磨损的文件
- 特别平滑、光亮的纸张或特粗糙的纸张
- 无碳纸
- 透光的文件,如OHP纸和描图纸

#### 切勿扫描下列纸张类型:

- 损坏的或有凹口的文件/卡
- 超出指定尺寸、厚度和重量的文件
- 含有如金属或塑料等坚硬附着物(例如,曲别针和钉书钉)的文件
- 装订成册或用胶水粘合的文件
- 布料或塑料胶片
- 墨水未干或红色墨水的文件
- 热敏或感光纸
- 照片
- OHP纸, 其它的塑料薄膜或金属片

# 关于进行扫描文件的注意事项

- 根据纸张类型,当扫描不可接受的文件,或者勉强可以接受的文件时扫描效果可能会很差。 如果发生纸张夹塞或多页进纸,请在进行下列操作后重新尝试扫描:
  - 清洁滚筒和传感器。
  - 减少进纸盘中装入纸张的数量。
  - 更改扫描分辨率。

## 关于多页进纸检测的注意事项

本扫描仪配有超声波传感器以检测多页进纸。
 可以检测的文件宽度为A5或更大尺寸(148 mm(毫米))。

# 扫描文件

小心

• 在扫描前,请务必从文件上取下曲别针和钉书钉。否则,可能会损坏机器、文件或两者。

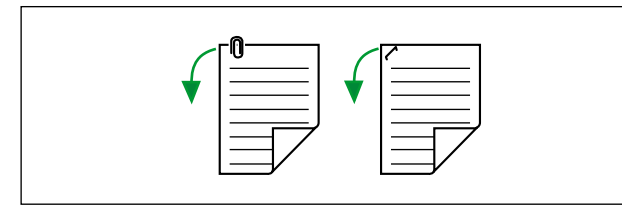

- 褶皱的文件可能会造成纸张夹塞或损坏文件,因此,请在扫描前将文件设置平滑。
- 扫描重要的文件时,确认所扫描图像的数量符合文件的页数。
- 扫描文件后将其从出纸盘中取出。
- 1. 呈扇形散开文件。
  - 需要将装订或折叠到一起的文件彼此分开。
  - 呈扇形散开文件堆以分离所有的边角。
  - **2** 如图所示,抓住文件两端并将它弯曲。
  - **3**为了展平文件,将它们紧紧抓住并如图所示将它们拉直。

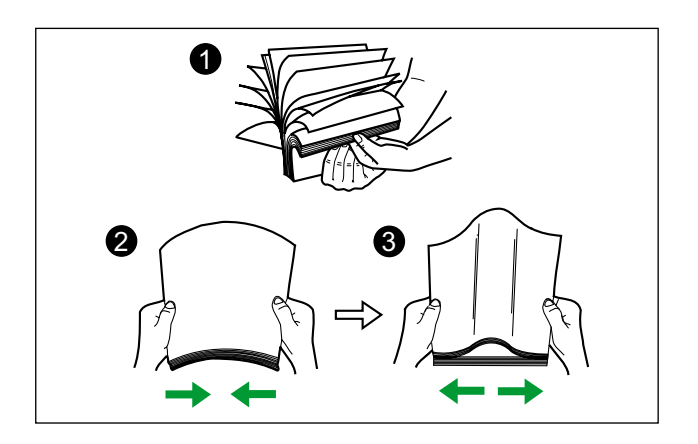

如有必要,请重复这些步骤。

2. 调节进纸导板 (①), 使它稍大于文件的实际尺寸。

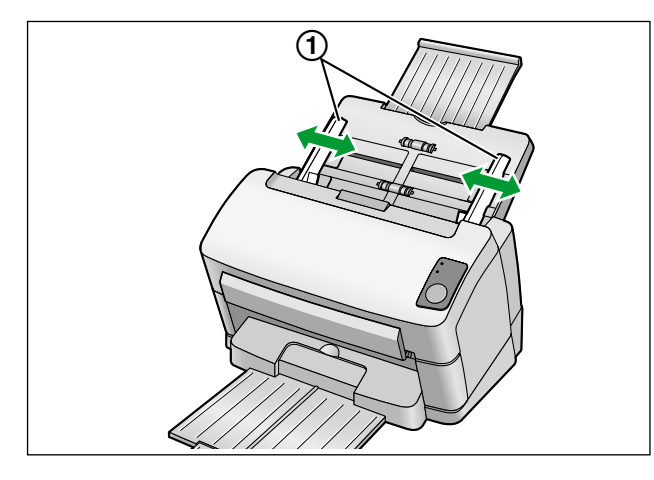

- 3. 小心地将文件对准叠齐。
  - 前边如图所示斜向对准叠齐时,文件进纸会更佳。

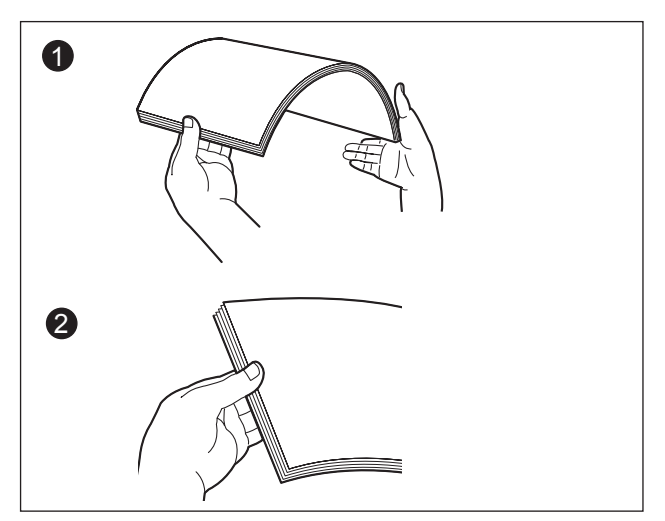

- 4. 将文件要扫描的一面朝下装入到进纸盘上。
  - 如图所示(①)放置文件前缘。

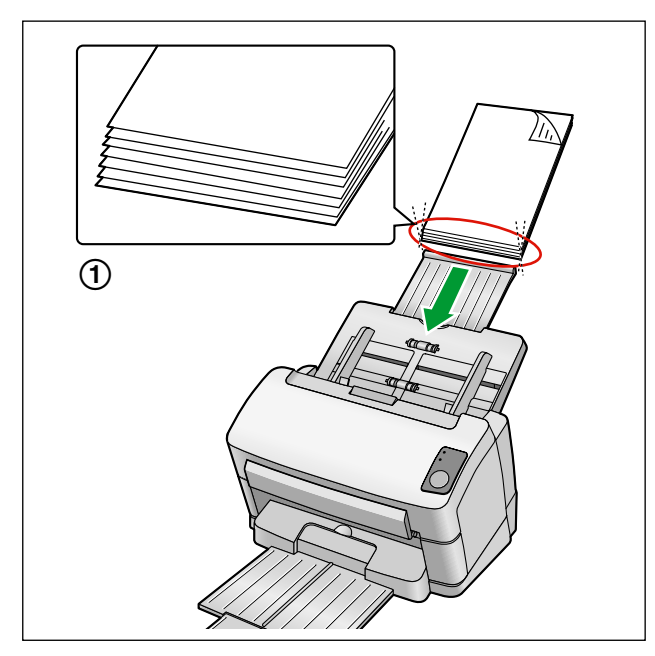

- 如图所示放置文件。
- 纸盘上所有文件的高度应小于7.5 mm (毫米)。 超过此高度可能会导致纸张夹塞或歪斜。
- 5. 将进纸导板 (①) 调节为要扫描文件的尺寸。

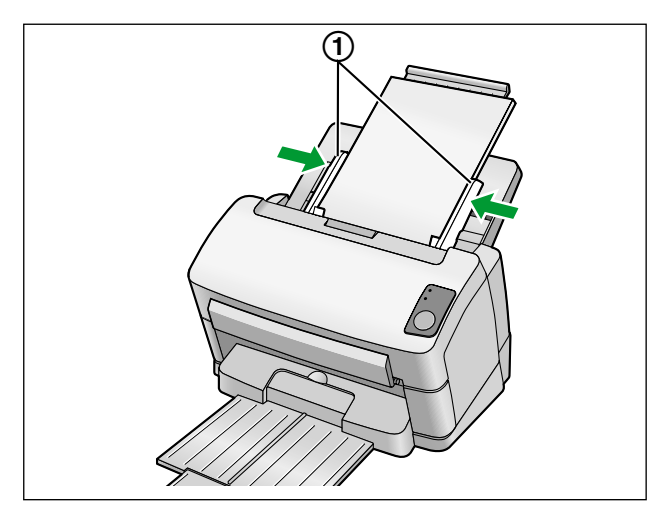

- 6. 打开扫描应用程序\*1并扫描文件。
  - \*1 可以使用扫描仪附带的RTIV和QuickScan Pro demo软件扫描文件。

# 清除纸张夹塞

如果发生纸张夹塞,用户使用程序应用程序中会显示 "发生夹纸" 信息和一个错误代码(Uxx)。请按照以下说明取出夹塞的纸。

### <u>注意</u>

扫描镜片区变得非常热。
 扫描镜片灼热时请不要触摸其周围区域。
 等待扫描镜片冷却下来再取出夹塞的纸。

# 清除进纸部件处的纸张夹塞

- 1. 从进纸盘中取出所有文件。
- 2. 按开门按钮(①)并打开ADF门(②)。

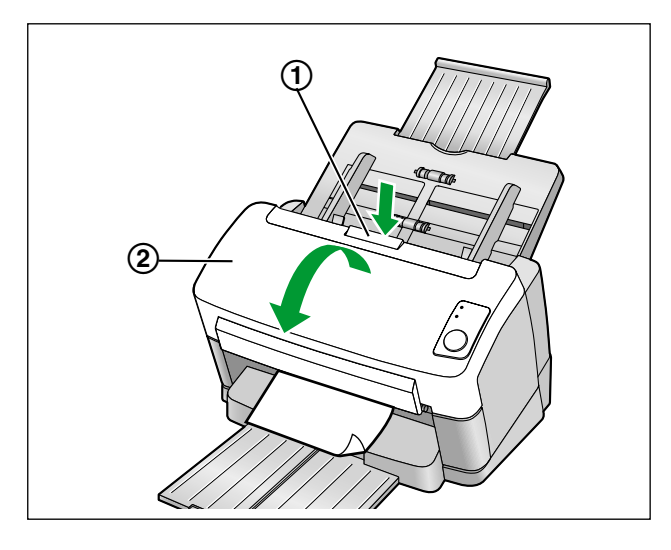

- 3. 取出夹住的文件。
  - 如果文件夹在进纸盘区域,如图所示将其向后拉出。

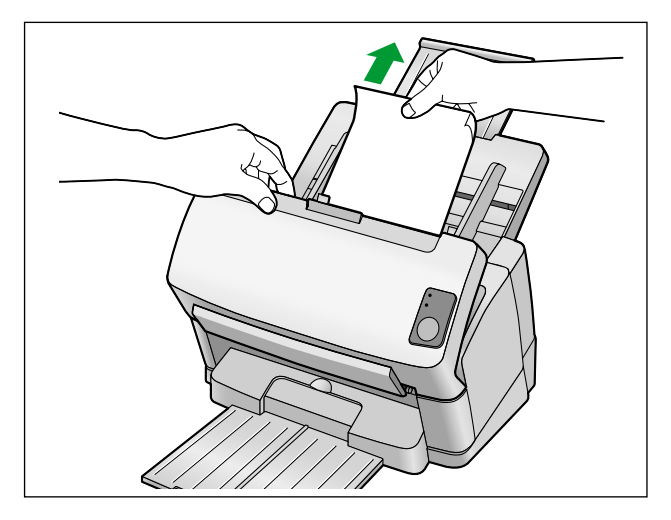

• 如果文件夹在出纸区域,如图所示将其向前拉出。

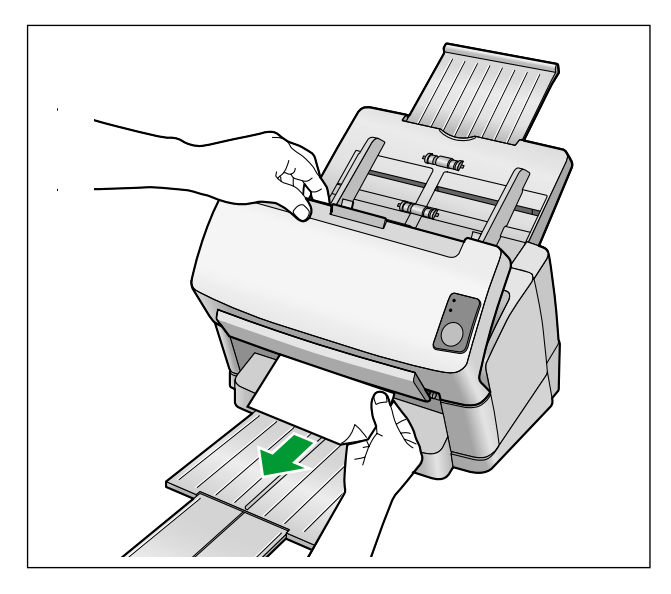

- **4.** 关闭ADF 门。
  - 轻轻按下ADF门的两侧直到 "卡嗒" 一声就位为止。

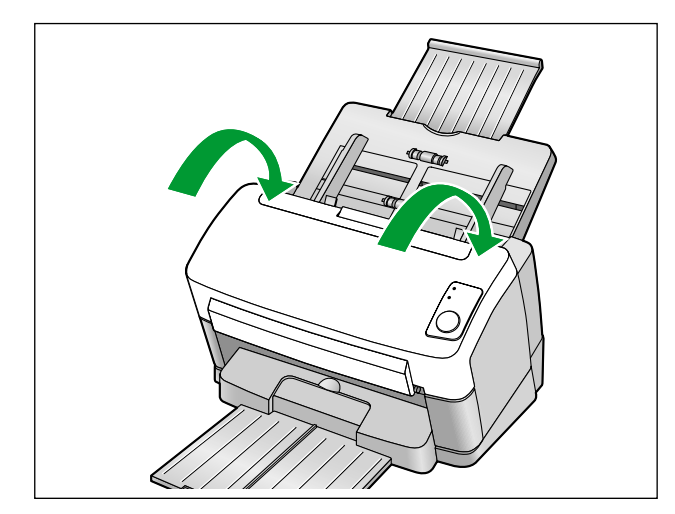

# 混合批卡导板

使用混合批卡导板时无需对进纸导板进行调整。同时扫描纸张文件和卡片时,使用混合批卡导板可防止卡片发生歪斜。

# 安装混合批卡导板

按照下图所示安装混合批卡导板。

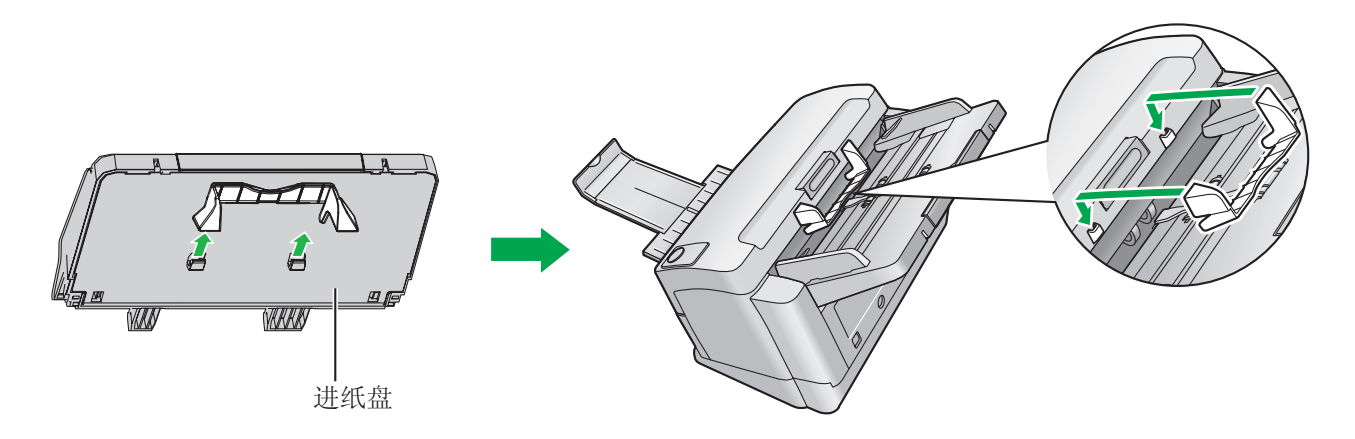

# 使用混合批卡导板

分别将纸张文件放置到进纸盘,卡片放置到混合批卡导板。

- 完成纸张文件扫描后,放置在混合批卡导板上的卡片被送进。
- 混合批卡导板适用于下列卡片。

#### ISO 格式卡片:

尺寸:85.6 × 54 mm (毫米)厚度:0.76 mm (毫米)

也可以使用有凸字的卡片。

• 水平放置卡片。

- 使用混合批卡导板时,无法将进纸导板调节到A5尺寸以下。
- 一次放置一张卡片。
- 确认进纸盘上纸张的总高度不超过2 mm (毫米)。相当于20 张(80 g/m<sup>2</sup> [克 / 平方米])的纸张。

# 使用控制单张纸

通过使用控制单张纸,可以在扫描过程中更改扫描条件。将控制单张纸置于文件当中可以更改控制单张纸后所 有扫描页面的扫描条件。

从附带的CD-ROM打印出控制单张纸。

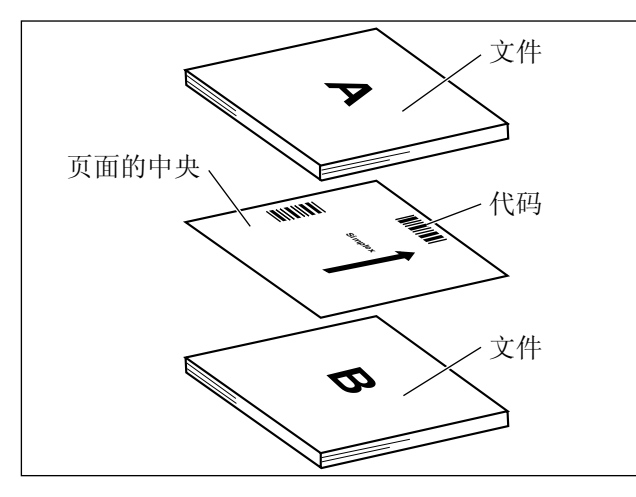

#### 控制单张纸功能

单面、双面、二值、256级灰度、彩色、动态临界值、颤动、误差扩散、功能#1-#9、分离纸

- 可以使用多张控制单张纸。
- 若要使用控制单张纸功能,扫描应用程序必须支持控制单张纸。使用控制单张纸时,请参阅扫描应用程 序的使用说明书。

# 打印控制单张纸须知

- 请以指定尺寸打印控制单张纸;切勿放大或缩小尺寸。
- 打印控制单张纸时,确认图案距离页面顶端25 mm (毫米)并且水平居中。

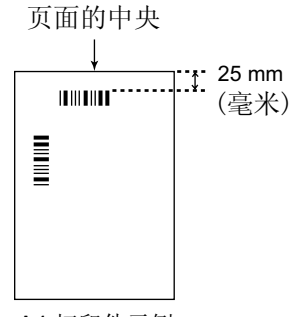

< A4 打印件示例>

- 请使用与扫描文件相同尺寸的控制单张纸。
- 小心不要弄脏控制单张纸。切勿折叠或弄皱控制单张纸。否则,扫描将无法正确执行。
- 有关控制单张纸和分离纸的详细信息,请参阅PIE参考手册中的"控制单张纸检测"部分。

## 打印控制单张纸

<u>注</u>

- 要打印控制单张纸,必须在计算机中安装Adobe<sup>®</sup> Reader<sup>®</sup>。
- 有关更改打印设定的详细信息,请参阅打印机的使用说明书。
- 1. 将CD-ROM插入计算机的CD/DVD驱动器。
  - 如果已激活了"自动运行"功能,安装过程将自动启动。
  - 将出现安装窗口。

- 如果在Windows Vista中显示自动播放对话框,选择 "CDRun.exe"。
- 如果程序未自动启动,在[我的电脑](Windows Vista中的[计算机])中,选择CD/DVD驱动器, 然后双击 "CDRun.exe"。
- 2. 选择扫描仪。
- 3. 从屏幕右侧的 "手册" 列表中选择 [控制单张纸]。
- 4. 以与文件相同的尺寸打印控制单张纸。

# 清洁扫描仪

# 扫描仪的外部

小心

- 切勿使用稀释剂,汽油或包含腐蚀剂或表面活性剂的清洁剂等清洁扫描仪的外部。
- 至少一个月清洁扫描仪一次。
- 1. 关闭扫描仪的电源。
- 2. 用软布清洁盖子。

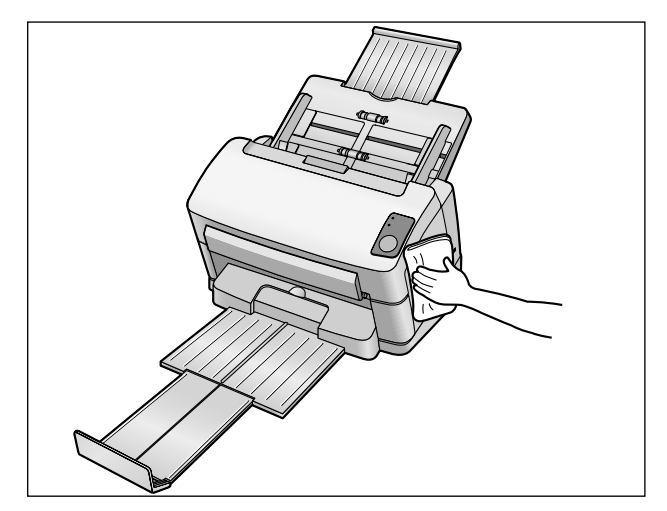

# 扫描仪内部

- 至少一周清洁扫描仪一次,或在已扫描过2,000 张纸时清洁本机,两者以居先者为准。
- 如果频繁出现夹塞或多页进纸现象,请清洁滚筒和传感器。
- 如果多页进纸检测不能正确工作,请清洁双页进纸检测器。
- 当扫描的图像上出现黑色或白色线条时,请清洁扫描镜片区和相关区域。
- 如果所扫描的文件较脏时,扫描仪部件也将随之变脏。为确保正常的扫描,请经常清洁扫描仪部件。

# 滚筒清洁纸须知

沿虚线(①)打开滚筒清洁纸并取出滚筒清洁纸。

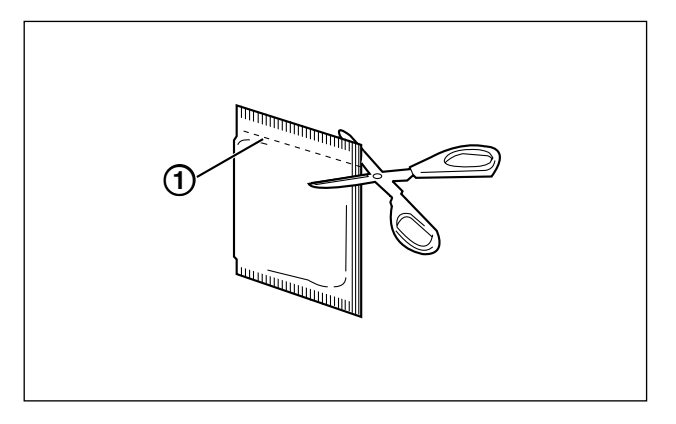

<u>小心</u>

- 请将滚筒清洁纸放到儿童够不到的地方。
- 切勿将滚筒清洁纸贮存在阳光直射或温度超过40°C之处。
- 只能使用滚筒清洁纸来清洁滚筒和扫描镜片。
- 有关滚筒清洁纸的详细情况,请参考材料安全数据表 (MSDS)。 请向您的Panasonic销售公司咨询有关获取材料安全数据表的事宜。

- 如果令口袋长期打开一段时间后再用,酒精会挥发。
   请在打开口袋后立即使用滚筒清洁纸。
- 如需购买额外的滚筒清洁纸(KV-SS03),请与购买扫描仪处的经销商联系。

#### 维护和保养

# 清洁滚筒

### <u>注意</u>

- 扫描镜片区变得非常热。
   扫描镜片非常热时,不要触摸镜片周围,等待冷却后再工作。
- 1. 关闭扫描仪的电源。
- **2.** 按开门按钮(①)并打开ADF门(②)。

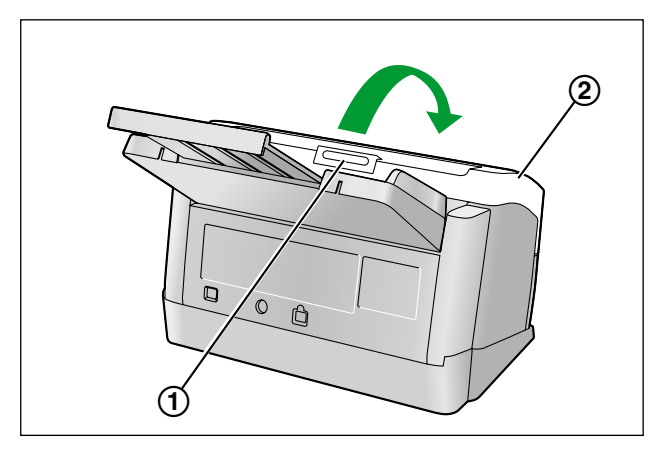

3. 打开进纸滚筒盖(绿色)(①)。

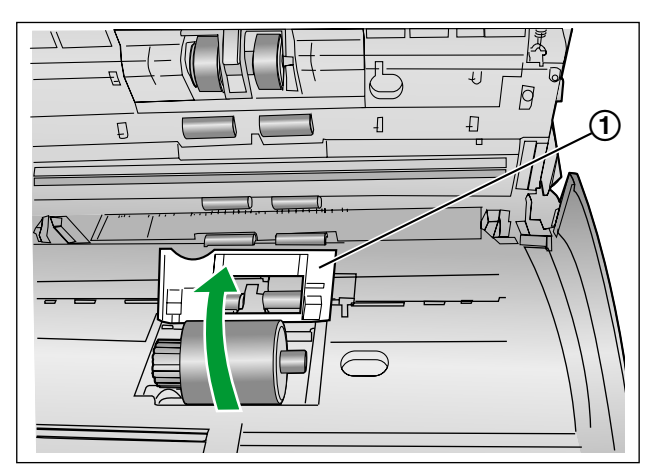

- 4. 使用滚筒清洁纸(KV-SS03)将所有滚筒表面上的污垢擦除。
  - 从滚筒表面擦除污垢时,握住滚筒以防其转动。如图所示,按照箭头所示方向从滚筒的一端到另一端进 行全面擦拭。

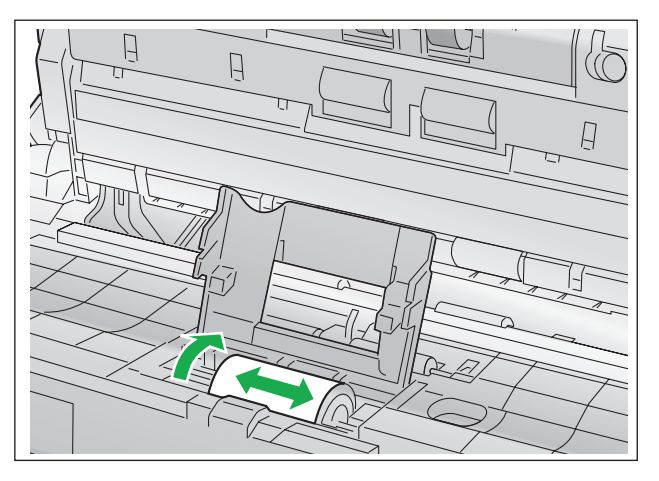

- 5. 牢固关闭进纸滚筒盖(绿色)。
  - 确认关闭进纸滚筒盖(绿色)的两侧直到 "卡嗒" 一声就位为止。

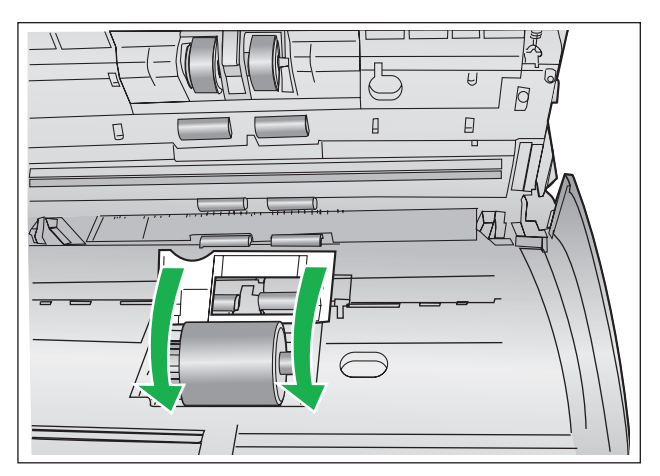

- 6. 使用滚筒清洁纸来清洁防多页进纸滚筒。
  - 如图所示,从滚筒的一端到另一端(箭头所示方向)进行全面擦拭。

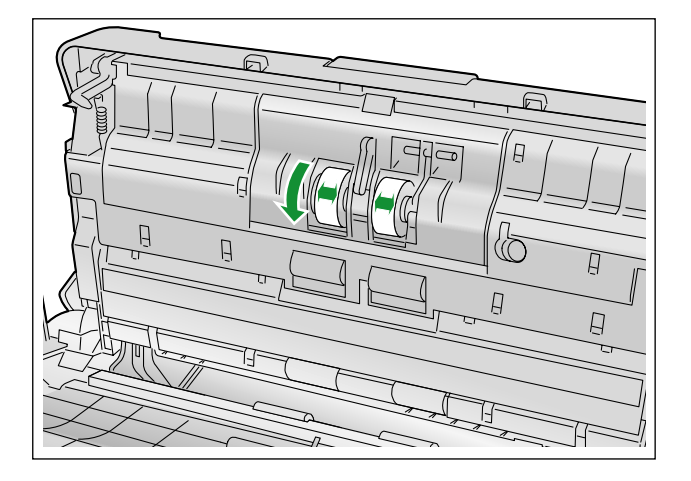

7. 使用滚筒清洁纸来清洁传送滚筒(①)和出纸滚筒(②)。
如图所示,从滚筒的一端到另一端(箭头所示方向)进行全面擦拭。

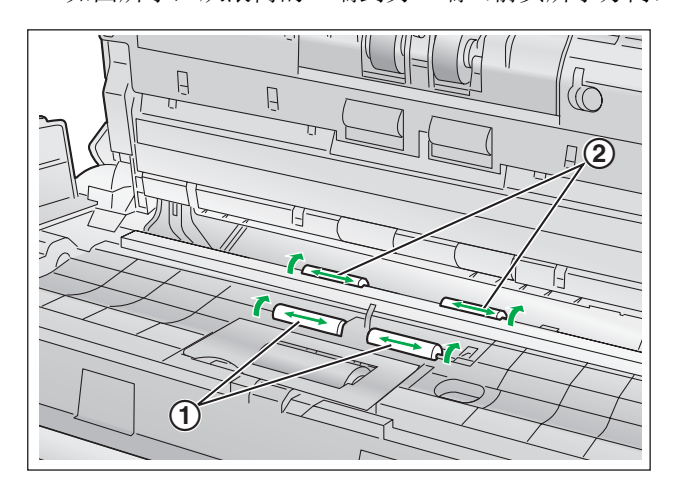

- 8. 使用滚筒清洁纸来清洁自由滚筒(①)的表面。
  - 如图所示,从滚筒的一端到另一端(箭头所示方向)进行全面擦拭。

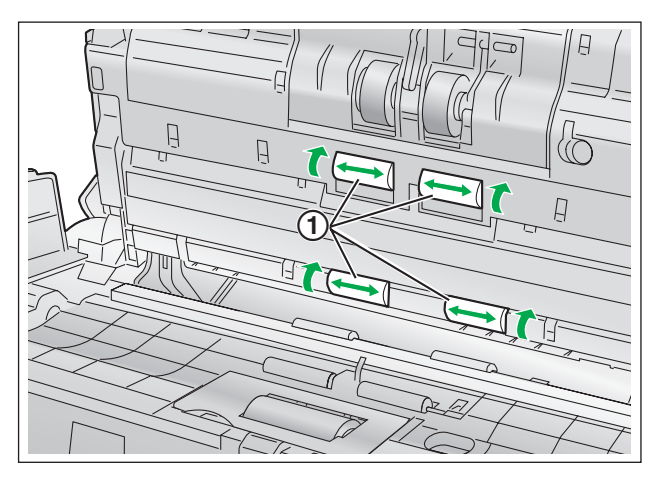

- 9. 关闭ADF 门。
  - 轻轻按下ADF门的两侧直到 "卡嗒" 一声就位为止。

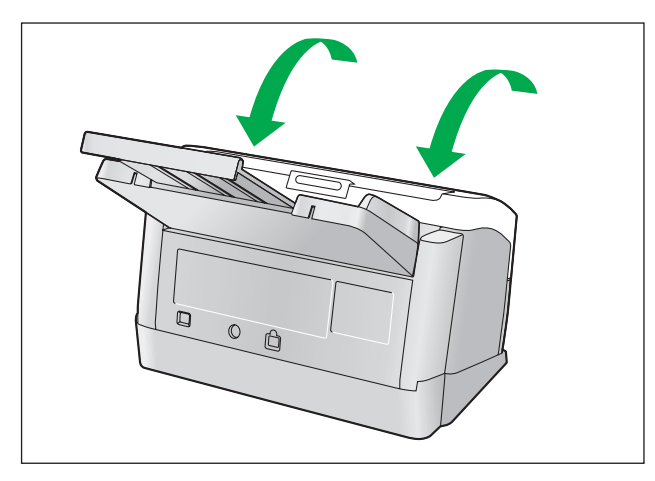

10. 将用户使用程序中的滚筒清洁计数器复位为0。

- 打开扫描仪的电源。
- 启动用户使用程序,在窗口中,单击"清洁滚筒后"的[重设计数器]按钮将计数器复位为0。
- 有关详细信息,请参阅用户使用程序参考手册。

清洁扫描镜片、相关区域和双页进纸检测器

### <u>注意</u>

- 扫描镜片区变得非常热。
   扫描镜片非常热时,不要触摸镜片周围,等待冷却后再工作。
- 1. 关闭扫描仪的电源。
- **2.** 按开门按钮(①)并打开ADF门(②)。

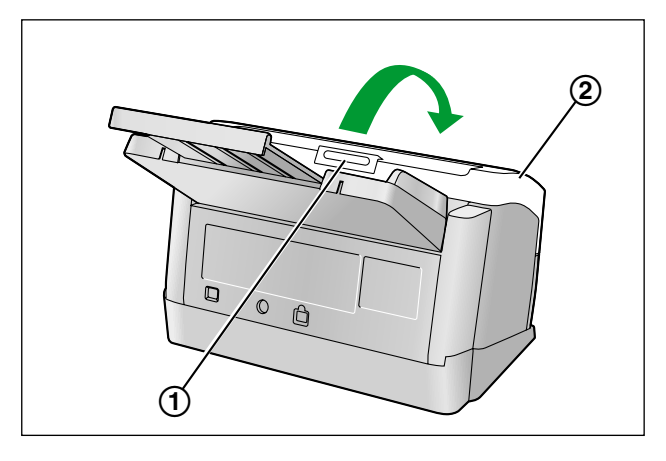

3. 使用滚筒清洁纸清洁扫描镜片区(①)和相关区域(②)。

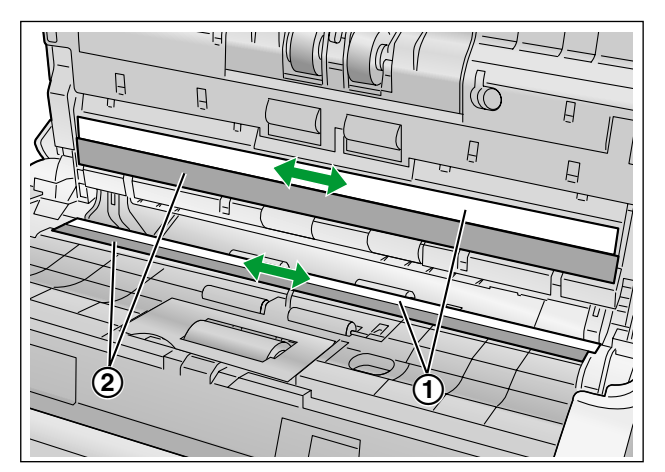

4. 使用棉签擦除双页进纸检测器(①)上的灰尘。

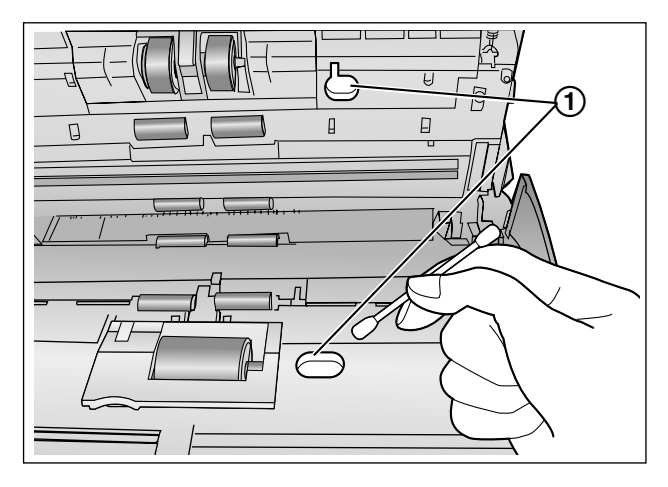

- 5. 关闭ADF 门。
  - 轻轻按下ADF门的两侧直到 "卡嗒" 一声就位为止。

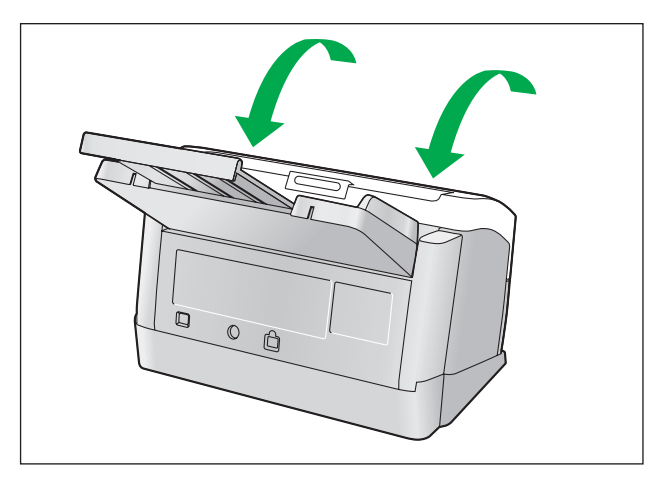

# 更换部件

|      | 部件名称                                                          | 部件号      | 备注                  |
|------|---------------------------------------------------------------|----------|---------------------|
| 更换部件 | <ul><li>滚筒更换套件</li><li>进纸滚筒(1件)</li><li>防多页进纸滚筒(1件)</li></ul> | KV-SS035 | _                   |
|      | 滚筒清洁纸                                                         | KV-SS03  | 请参阅"滚筒清洁纸须知"(页 29)。 |

<u>注</u>

• 如需购买更换部件,请与经销商联系。

防多页进纸滚筒和进纸滚筒为消耗品。请购买 "滚筒更换套件(KV-SS035)", 然后定期更换每个滚筒。 每个滚筒的使用寿命如下。

 进纸滚筒 / 防多页进纸滚筒: 100,000张

使用用户使用程序可以确认扫描仪计数器。

# 更换部件

如果即使在清洁滚筒后仍频繁出现多页进纸或纸张夹塞现象(页 30),请打电话给您的经销商订购 "滚筒更换 套件(KV-SS035)",并更换防多页进纸滚筒和进纸滚筒。

### <u>注意</u>

扫描镜片区变得非常热。
 扫描镜片非常热时,不要触摸镜片周围,等待冷却后再工作。

# 更换滚筒

- 1. 关闭扫描仪的电源。
- 2. 按开门按钮(①)并打开ADF门(②)。

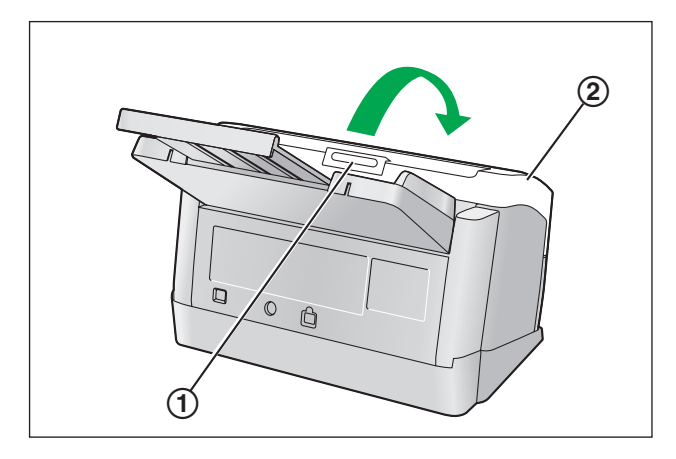

3. 打开防多页进纸滚筒盖(绿色)(①)。

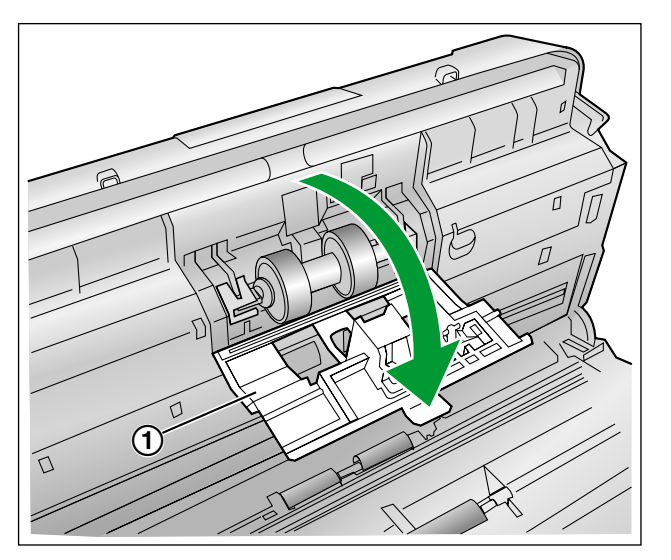

4. 拆卸防多页进纸滚筒 (①)。

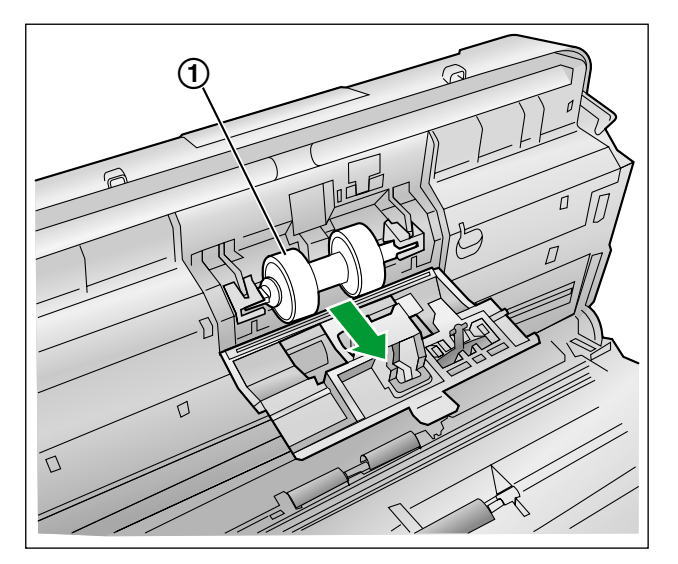

- 5. 从选购的 "滚筒更换套件(KV-SS035) " 中取出新的防多页进纸滚筒。
- 6. 将长的沟槽朝向右侧(后视图),把新的防多页进纸滚筒插入金属支架中。

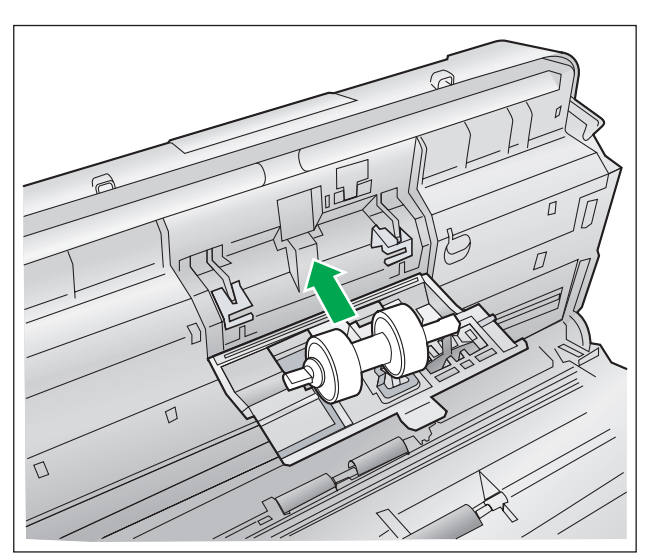

7. 牢固地关闭防多页进纸滚筒盖(绿色)(①)。

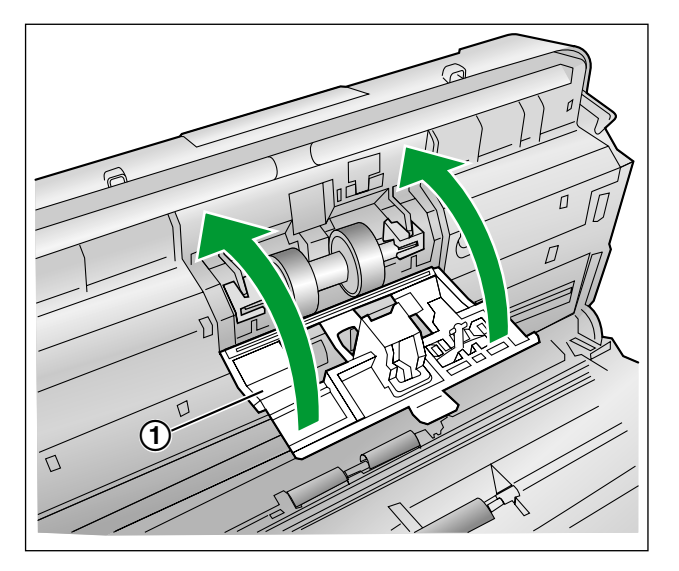

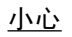

- 务必关闭防多页进纸滚筒盖直到 "卡嗒" 一声就位为止。
- 8. 打开进纸滚筒盖(绿色)(①)。

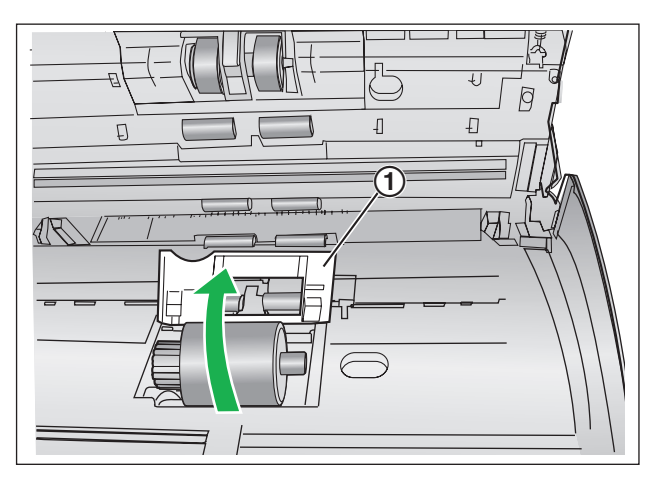

9. 拆卸进纸滚筒 (①)。

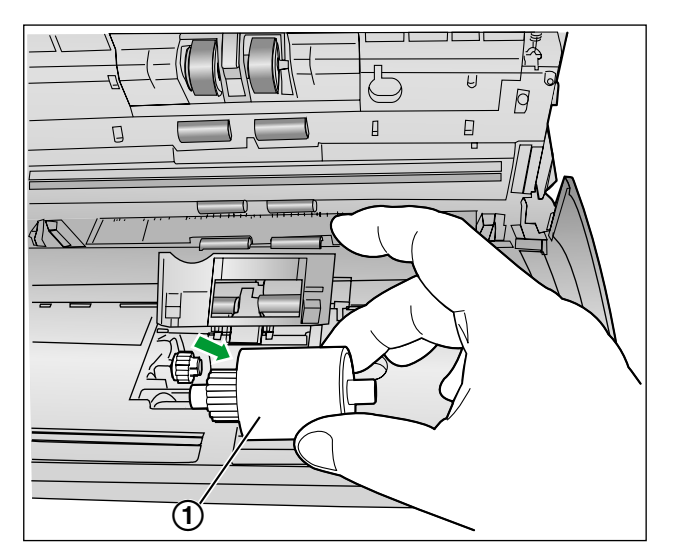

- 10. 从选购的 "滚筒更换套件(KV-SS035) " 中取出新的进纸滚筒。
- 11. 安装新的进纸滚筒套件, 令其齿轮在左方。

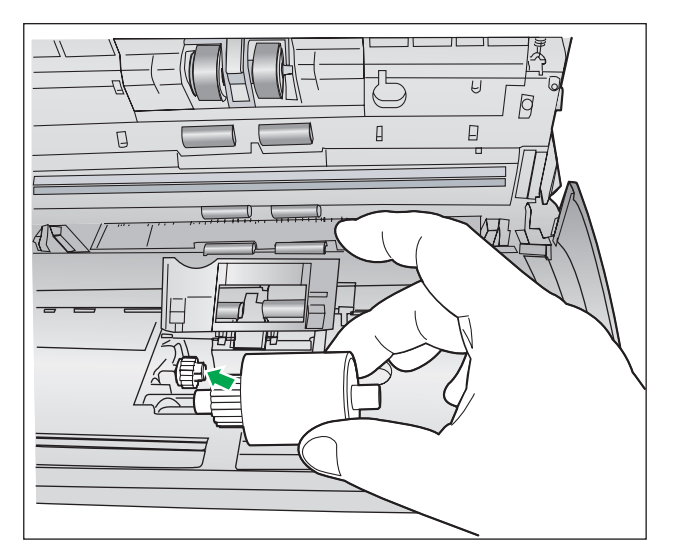

12. 牢固关闭进纸滚筒盖(绿色)。

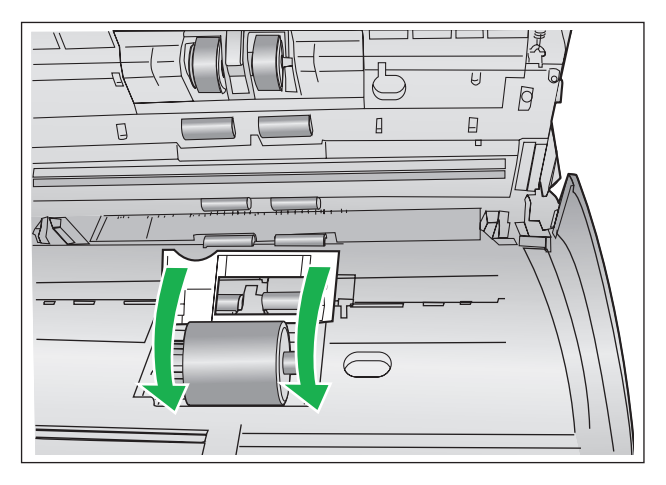

- <u>小心</u>
  - 确认关闭进纸滚筒盖(绿色)的两侧直到"卡嗒"一声就位为止。
  - 安装进纸滚筒后,请确认进纸滚筒可以在进纸方向转动。
- **13.**关闭ADF 门。
  - 轻轻按下ADF门的两侧直到 "卡嗒" 一声就位为止。

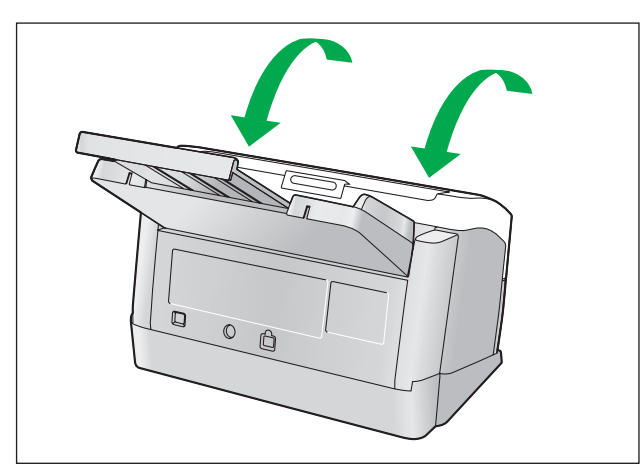

14. 将用户使用程序中的滚筒更换计数器复位为0。

- 打开扫描仪的电源。
- 启动用户使用程序,在窗口中,单击"更换滚筒后"的[重设计数器]按钮将计数器复位为0。
- 有关详细信息,请参阅用户使用程序参考手册。

# 故障检修

当正在使用扫描仪时出现问题的话,请确认下列项目并用用户使用程序确认扫描仪的状态。如果本机仍然不正常的话,要将其电源关闭,从交流插座拔下电源线,请求维修服务。

| 症状      可能原因               |                                     | 排除对策                                       |
|----------------------------|-------------------------------------|--------------------------------------------|
|                            | 电源线插头未插好。                           | 正确插入电源插头。                                  |
| 当电源开关11万时,孤组指示<br>灯未点亮。    | 交流适配器出现了问题。                         | 从交流插座拔下电源线并与经销处取得<br>联系以进行维修。              |
|                            | 未正确地将扫描仪与计算机连接。                     | 正确地连接USB电缆。                                |
| 计算机不能识别扫描仪。<br>扫描仪未正确起作用。  | 软件未正确安装。                            | 从计算机卸载软件,然后再次安装软件。(请参阅使用说明书(安装编)中的"安装软件"。) |
|                            | 计算机的USB接口未正确安装。                     | 使用设备管理器的属性检查您计算机的<br>USB接口是否正确安装。          |
|                            | 扫描仪通过USB集线器与计算机连接,<br>且USB集线器工作不正常。 | 切勿通过USB集线器连接。直接将本机<br>连接到计算机。              |
|                            | USB电缆出现了问题。                         | 使用附带的USB电缆或经认证的高速<br>USB 2.0电缆。            |
| 扫描速度慢。                     | 扫描仪是通过USB 1.1连接的。                   | 请通过USB 2.0连接。                              |
| 文件已经装在进纸盘上,但扫<br>描仪不能开始扫描。 | 文件装得不正确。                            | 正确地装入文件。<br>(页 18)                         |
|                            | 因文件边缘卷曲而使传感器不能检测<br>出文件。            | 展平文件(页16),再次将其装入<br>(页18)。                 |

| 症状                            | 可能原因                                        | 排除对策                                  |
|-------------------------------|---------------------------------------------|---------------------------------------|
|                               | 滚筒变脏。                                       | 清洁滚筒。(页 30)                           |
| 频繁发生多页进纸问题或在扫<br>描过程中扫描仪停止装纸。 | 进纸滚筒或防多页进纸滚筒变得磨损。                           | 更换进纸滚筒或防多页进纸滚筒<br>(页 37).             |
|                               | 由于卷曲或折叠,要扫描文件的右侧<br>和左侧的高度不同。               | 减少文件页数后将其展平(页18),再<br>次装入。            |
|                               | 文件打印在不支持类型的纸张或厚纸<br>上。                      | 在可接受的类型和厚度的纸张上制作一份文件的拷贝(页15),然后扫描该拷贝。 |
|                               | 纸张的长度过短。                                    | 在可接受尺寸的纸张上制作一份文件的<br>拷贝(页15),然后扫描该拷贝。 |
|                               | 文件未正确对齐。                                    | 重新对齐文件。(页18)                          |
|                               | 放在进纸盘上的文件页数过多。                              | 减少文件的页数直至其位于进纸导板上<br>的限制标记之下。         |
|                               | 文件有褶皱。                                      | 将文件弄平。                                |
|                               | 滚筒变脏。                                       | 清洁滚筒。 (页 30)                          |
| 频繁发生纸张夹塞。                     | 文件未正确对齐。                                    | 重新对齐文件。(页18)                          |
|                               | 放在进纸盘上的文件页数过多。                              | 减少文件的页数直至其位于进纸导板上<br>的限制标记之下。         |
| 扫描的图像歪斜。                      | 进纸导板未调节到要扫描文件的尺寸,<br>或者要扫描的文件在进纸盘上倾斜放<br>置。 | 将进纸导板正确地调节为要扫描文件的<br>尺寸(页18)。         |
|                               | 由于卷曲或折叠,要扫描文件的右侧<br>和左侧的高度不同。               | 减少文件页数后将其展平(页16),再<br>次装入。            |
| 所扫描的文件是空白的。                   | 所扫描的文件面朝下装入的。                               | 正确地装入文件。<br>(页 18)                    |
| 在所扫描的文件上出现垂直的<br>线条。          | 扫描镜片变脏。                                     | 清洁扫描镜片。(页 34)                         |
| 扫描强度不均匀。                      | 扫描镜片变脏。                                     | 清洁扫描镜片。(页 34)                         |
| 所扫描文件的颜色与原件相差<br>太大。          | 计算机监视器的设定有误。                                | 调节计算机监视器的设定。                          |
| 在所扫描文件上出现暗点或杂<br>纹。           | 扫描镜片变脏。                                     | 清洁扫描镜片。(页 34)                         |

# 重新包装指南

竭诚建议您应保存原用纸板箱和一切包装材料。如果您需要输送或发运扫描仪,请遵循以下指示。

### <u>注</u>

- 扫描仪的不正确的重新包装所造成的损坏,维修将是有偿的。
- 请使用原用的纸板箱和原用的包装材料。
- 运输时应将扫描仪放在正确(水平)位置。

#### 所需的材料

- 原用的扫描仪纸板箱和包装材料
- 运输胶带和剪刀
- 1. 关闭扫描仪的电源。
- 2. 从插座拔下电源线,然后从扫描仪断开交流适配器和USB电缆。
- 3. 从扫描仪卸下进纸盘。
  - 抬起进纸盘将其解锁,然后以图示顺序先后拉出扫描仪的左侧(①)和右侧(②)。

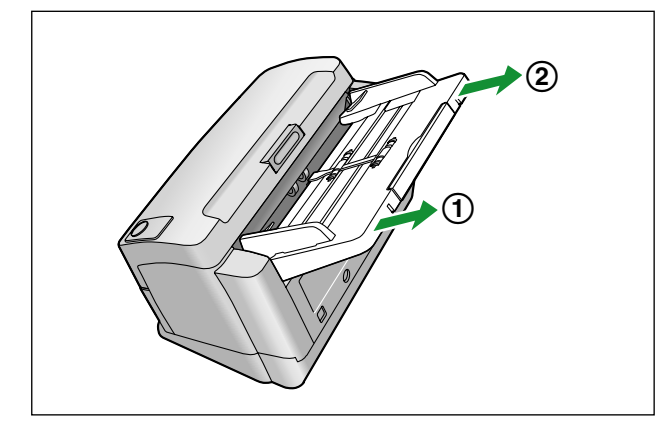

4. 将混合批卡导板放在附件盒中。

5. 包装扫描仪。

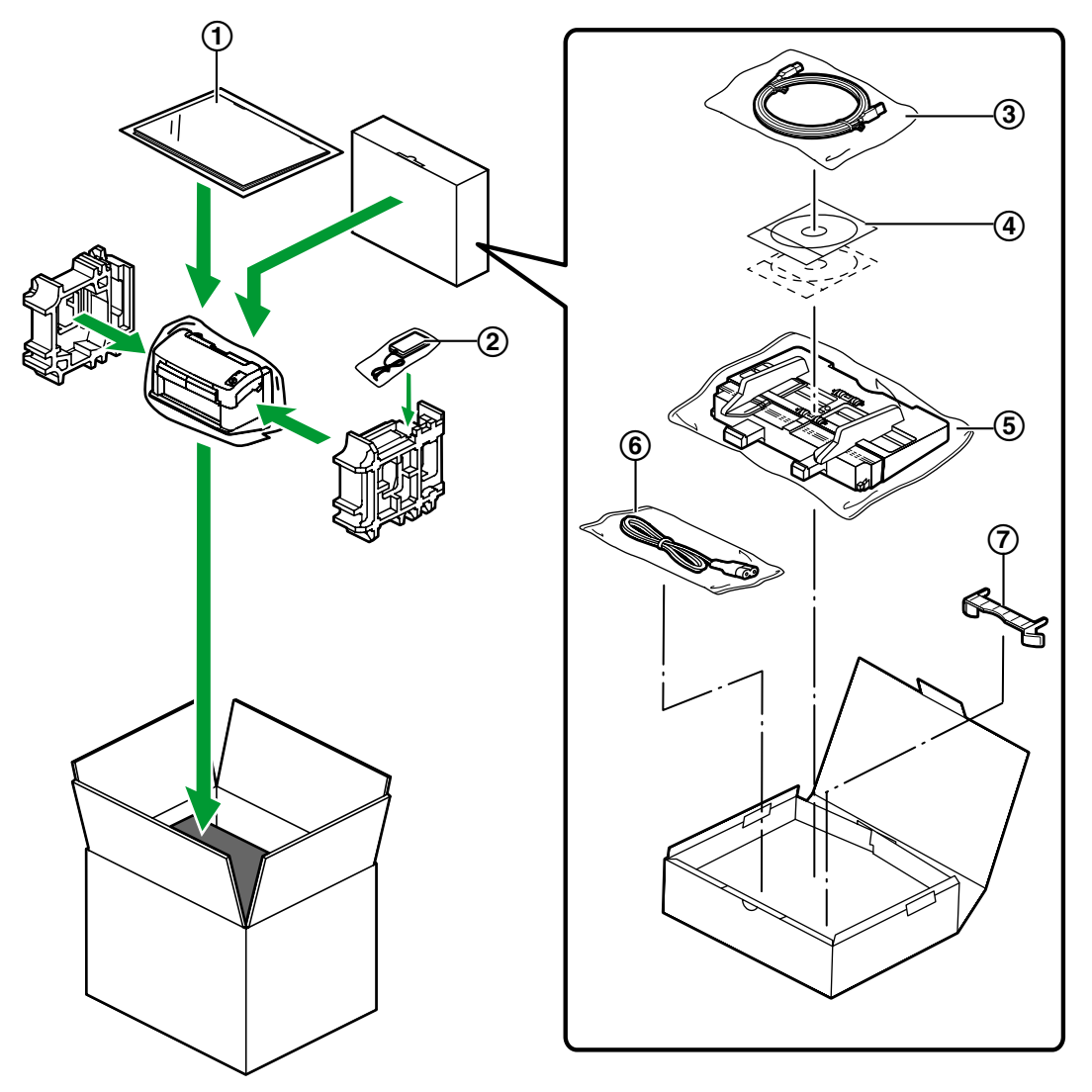

- ① 使用说明书(安装编)
- 2 交流适配器
- ③ USB电缆
- (4) 驱动程序和实用程序 / 手册CD-ROM
- ⑤ 进纸盘
- ⑥ 电源线
- (7) 混合批卡导板

| 项目 |                            |    | KV-S1045C                                                        |
|----|----------------------------|----|------------------------------------------------------------------|
| 扫描 | 扫描面                        |    | 双面                                                               |
|    | 扫描方法                       |    | CCD (600 dpi)<br>背景:黑色                                           |
|    | 扫描尺寸                       |    | 218 mm (毫米)                                                      |
|    | 扫描速度*1<br>(纵向, 200<br>dpi) | 二值 | 单面<br>信纸: 40页/分<br>A4: 40页/分<br>双面<br>信纸: 80个图像/分<br>A4: 80个图像/分 |
|    |                            | 彩色 | 单面<br>信纸: 40页/分<br>A4: 40页/分<br>双面<br>信纸: 80个图像/分<br>A4: 80个图像/分 |
|    | 分辨率                        |    | 100 - 600 dpi(每步级1 dpi)<br>光学: 600 dpi                           |
|    | 色调等级                       |    | 二值,灰度,彩色,<br>多重分流:二值和灰度,二值和彩色                                    |
|    | 图像控制                       |    | 图像强调、动态临界值、自动分离、反转、纸张白色等级                                        |
|    | 压缩                         |    | JPEG(彩色,灰度)                                                      |
|    | 纸张                         | 尺寸 | 48 × 70 mm (毫米) 至 216 × 2540 mm (毫米)*2                           |
|    |                            | 厚度 | 0.05 - 0.2 mm (毫米)                                               |
|    |                            | 重量 | 40 - 209 g/m² (克 / 平方米)                                          |
|    | 卡片*4                       | 尺寸 | 85.6×54 mm (毫米)                                                  |
|    |                            | 厚度 | 0.76 mm (毫米)                                                     |

| 项目   |                 |              | KV-S1045C                                                         |
|------|-----------------|--------------|-------------------------------------------------------------------|
| 扫描   | 进纸盘容量           |              | 75 张(80 g/m <sup>2</sup> 新纸张)                                     |
|      | 出纸盘容量           |              | 75 张(80 g/m <sup>2</sup> 新纸张)                                     |
|      | 使用寿命*3          |              | 500,000 张                                                         |
|      | 滚筒更换*3          |              | 100,000 张                                                         |
|      | 保养              |              | 一周或每扫描2,000 张纸后清洁滚筒、传感器和扫描镜片一次。                                   |
| 扫描仪  | 外部尺寸<br>(宽×深×高) |              | 317 × 209 × 196 mm (毫米)<br>(当出纸盘关闭且没有进纸盘时)                        |
|      | 重量              |              | 5.0 kg(包含附件)<br>4.5 kg(仅本机)                                       |
|      | 电源要求            |              | 外部电源(交流适配器)<br>AC100 - 120 V, 50/60 Hz<br>AC220 - 240 V, 50/60 Hz |
|      | 耗电量             | 扫描方式(最大)     | 38 W                                                              |
|      |                 | 最小(备用)       | 23 W                                                              |
|      |                 | 睡眠方式         | 5.3 W 或以下                                                         |
|      |                 | 当电源开关关闭<br>时 | 0.3 W 或以下<br>(交流适配器连接到交流电源插座时)                                    |
| 操作环境 |                 |              | 温度: 15-30 °C, 湿度: 20-80%相对湿度                                      |
| 保管环境 |                 |              | 温度: 0-40 °C, 湿度: 10-80%相对湿度                                       |

 \*1 扫描速度因主计算机、操作系统、应用程序、测量方法、图像的数据量和纸张类型而异。扫描速度使用专门方法测得。
 \*2 尽管可以指定其它纸张尺寸,但是无法保证扫描质量。
 \*3 扫描仪和滚筒的使用寿命是根据使用的A4或信纸尺寸标准纸张(64 g/m²[克/平方米]或 80 g/m²[克/平方米])的估计值。该数值可 能会因各种纸张、使用和清洁间隔而异。 \*4 也可以使用有凸字的卡片。

# 索引

A ADF门 10

# С

CPU 3

### Е

ENERGY STAR 3

### U

USB电缆 11,45 USB连接器 11

### 安

安全信息 5

### 外

外部尺寸 47

## 技

技术规格 46

### 系

系统要求 3

### 固

固定插槽 10

### 故

故障检修 42

### 交

交流适配器 11,45

### 控

控制单张纸 26

### 更

更换部件 36,37

### 硬

硬盘 3

# 混

混合批卡导板 11,45

### 使

使用寿命 47 使用说明书(安装编) 45

### 指

指示灯(红色) 10,12 指示灯(绿色) 10,12

### 重

重新包装 44 重量 47

## 出

出纸延伸盘 10 出纸挡板 10 出纸盘 10 出纸盘容量 47

### 色

色调等级 46

### 清

清洁 清洁扫描仪的外部 28 清洁滚筒 30 扫描镜片、相关区域和双页进纸检测器 34 清洁扫描仪 28

### 接

接口 3

### 操

操作系统 3 操作环境 47

## 内

内存 3

#### **分** 分辨率 46

文

文件

可接受的文件 15 不可接受的文件 16 扫描文件 18

### 保

保管环境 47 保养 47

### 耗

耗电量 47

### 用

用户使用程序 33,41

### 卡

卡片 46

## 压

压缩 46

## 启

启动 / 停止按钮 10

### 冬

图像控制 46

### 开

开门按钮 10

### 扫

扫描速度 46 扫描灯 10 扫描方法 46 扫描面 46

### 滚

滚筒 防多页进纸滚筒盖 37 进纸滚筒 37 滚筒更换 47 滚筒更换套件 36 滚筒清洁纸 6,29,36

#### 电

电源接头 11 电源要求 47 电源开关 11,12 电源线 11,45

### 纸

纸张 46 纸张夹塞 22

#### 计

计算机 3

## 进

进纸延伸盘 10 进纸导板 10 进纸盘 10,45 进纸盘容量 47

#### 驱

驱动程序和实用程序 / 手册CD-ROM 45

#### 维修咨询: 北京远泰文仪科技有限公司 010-82562770

- 制造商: 松下通信系统设备株式会社 日本福冈县福冈市博多区美野岛四丁目1番62号
- 进口商: 松下电器 (中国)有限公司 中国北京市朝阳区光华路甲8号和乔大厦C座6层
- 原产地: 日本

#### © Panasonic Communications Co., Ltd. 2009

©松下通信系统设备株式会社 2009